## 15 TR-AS® RC Steuerung

## 15.1 mit WinTR-AS®

Das Software-Paket für die TRAS-RC Systeme besteht nun aus den folgenden zwei Bestandteilen WinTR-AS® (in einem Spezialmode) als Steuerungs- und Auswertesystem, welches sich auf einem Steuerrechner (z.B. Notebook) befindet und "TR-AS® RC" als Server-Programm, welches auf dem eigentlichen TR-AS® RC Messsystem installiert ist.

Bitte benutzen Sie folgende unten beschriebene Einstellungen (welche sich nur auf den WinTR-AS® Fernsteuermodus beziehen) :

Das RC-System benutzt einen automatischen Windows- Login mit folgenden Daten

Loginname: TRASRC

Password: TRASRC

#### 15.1.1 TRAS-RC PC-Settings:

BIOS:

| ATX-power:               | enabled                              |
|--------------------------|--------------------------------------|
| Supervisor password:     | TRAS                                 |
| Keyboard                 | absent                               |
| Das TR-AS® RC Messsystem | nat folgende Netzwerkeinstellungen : |

|              | , ,           | 0                       |
|--------------|---------------|-------------------------|
| Netbios name | TRASRC-713    | (S/N siehe Frontplatte) |
| IP-address : | 192.168.10.50 | (siehe Frontplatte)     |
| Subnetmask : | 255.255.255.0 |                         |

# 15.1.2 Installation der WinTR-AS® Steuer-Software auf dem Steuer-Rechner (z.B. Notebook) :

Eine übliche WinTRAS-Installation wird hierfür benutzt, wobei aber eine besondere Keydiskette mit speziellen Einstellungen Verwendung findet. Diese Keydiskette wird jeweils mit dem Installations-Medium von WinTRAS abgestimmt für das zugehörige TR-AS® RC geliefert und befindet sich in einem Unterverzeichnis namens "TRAS-RC # [Seriennr.]".

Desweiteren befindet sich dort auch ein weiteres Verzeichnis namens "TRAS-RC Software", welches für eine etwaige Neuinstallation die Server-Software enthält. Dort liegt auch eine Kopie der Fernwartungs-Software UltraVNC (welche bereits standardmässig vorinstallliert ist um zu Servicezwecken auf das RC-System zugreifen zu können).

| Bedienungsanleitung © | WinTRAS-KAL-D.doc © | 02.08.2013 | 98 / 110 |
|-----------------------|---------------------|------------|----------|
|                       |                     |            |          |

#### 15.1.3 Benötigte Einstellungen für einen reibungslosen Betrieb (mit Hinweisen falls Probleme auftreten sollten) :

Die beiden Systeme (Steuerrechner und das TR-AS® RC sollten sich netzwerktechnisch im gleichen IP-Adressbereich befinden (das TRAS-RC benutzt als Standard eine Adresse im 192.168.10.xx (neueste Systeme 192.168.0.xx) Bereich mit einer 255.255.255.0 Subnet Maske [24] ).

Die voreingestellte IP-Adresse ist auf der Frontplatte ersichtlich (bzw. auch im Handbuch vermerkt)

Beide Systeme sollten (falls dies für das angebundene Firmennetzwerk überhaupt notwendig ist) die gleichen DNS- und Gateway-Einstellungen verwenden.

Falls statische IP-Adressierung Verwendung findet, kann hierfür ein Eintrag in der "hosts"-Datei von Windows hinzugefügt werden mit den Werten der IP-Adresse des Messsystems und dessen Rechnernamen. Dies erleichtert in vielen Fällen die Benutzung und Fehlersuche.

#### 15.1.4 Vorgehen falls keine Verbindung aufgebaut werden kann:

Benutzung des Ping-Befehles (innerhalb einer MS-DOS Eingabeaufforderung)

Ist eine Software-Firewall in Verwendung auf dem Steuerrechner (welche den Zugriff über das Netzwerk für die Kommunikation zwischen WinTRAS® und Server-Software verbietet)?

Dies kann genauso von der Windows® Firewall verursacht werden (welche seit Windows XP mit Servicepack 2 im Betriebssystem standardmäßig eingebaut und aktiviert ist) Falls eine Software-Firewall verwendet wird, öffnen Sie diese bitte für folgende Ports den uneingeschränkten Datenverkehr :

port 8076 in Senderichtung vom Steuerrechner zum RC-System

port 8077 in der Empfangsrichtung des Steuerrechners

| RC-Panel Recorder S | /N: 999 | • | host(external recorder) not found | log in | Reset | 0 | Power Off | Info on |
|---------------------|---------|---|-----------------------------------|--------|-------|---|-----------|---------|
|---------------------|---------|---|-----------------------------------|--------|-------|---|-----------|---------|

Die folgenden Optionen gibt es für die Steuerschnittstelle innerhalb von WinTRAS®:

- log in mit dieser Option kann die Verbindung aufgebaut bzw.erneuert werden
- log out um die Verbindung zum RC-System zu schliessen
- reset um einen Reste der Verbindung zum RC-System durchzuführen (falls z.B. ein Verbindungsfehler auftrat)

 power off um die Verbindung zum RC-Systen zu schliessen und dieses herunterzufahren

# 15.2 TR-AS® RC Control mit (Ultra)VNC:

#### 15.2.1 Netzanschluss und LAN-Verbindung

Der Netzanschluss erfolgt an der Rückseite des TR-AS® RC, siehe auch die Hinweise unter Inbetriebnahme oben.

Die LAN-Verbindung erfolgt mit Hilfe eines Glasfaserkabels geeigneter Länge vom rückseitigen Anschluss des TR-AS® RC zum Steuer-Rechner.

Bei unsicheren Netzverhältnissen wird der Einsatz eines Trenntransformators oder einer unterbrechungsfreien Stromversorgung empfohlen.

#### 15.2.2 Power ON

Folgende Einschaltreihenfolge ist notwendig:

- 1. Power ON am Steuer-PC und warten, bis das Betriebssystem bereit ist
- 2. TR-AS® RC: Netzschalter an Rückseite einschalten
- 3. grünen Power ON Taster für etwa 1 Sekunde drücken
- 4. etwa 1 Minute warten, bis System gestartet ist
- 5. Am Steuer-PC: für die Verbindung zum TR-AS® RC Symbol (Ultra)VNC oder "connect to WinTRAS" anklicken

# 

#### 15.2.3 Power OFF

- 5. Das WinTR-AS® Program am Steuer-PC beenden:
  - WinTR-AS® Fenster [x] schließen oder
  - > ALT F Q drücken oder
  - File/Quit wählen in Kopfzeile
- 6. WinTR-AS® Program beenden bestätigen (quit), wenn gefragt
- 7. Power OFF TR-AS® RC bestätigen, wenn gefragt
- 8. Power OFF des Control PC

| Dedienungeenleitung @ |                     | 02.00.2012 | 100/110 |
|-----------------------|---------------------|------------|---------|
| Bedienungsahleitung S | WINTRAS-KAL-D.doc S | 02.08.2013 |         |

DR. STRAUSS

#### 15.2.4 Softwarebedienung

The TR-AS® RC Messsystem ist ferngesteuert über das lokale Netzwerk (LAN) mit Hilfe eines externen Laptop Computer oder Steuer-PC mit einer speziellen Steuersoftware. Es beinhaltet einen Industrie-Computer mit Festplatte und LAN-Interface, jedoch keinen Bildschirm und keine Tastatur.

Die WinTR-AS® Software zur Steuerung und Messung ist auf der Festplatte des TR-AS® RC Messsystems installiert und kann transparent vom Laptop Computer oder Steuer-PC mit Hilfe der Fernsteuer-Software "UltraVNC" bedient werden.

Details der Software-Bedienung entnehmen Sie bitte dem Online-Help-Manual

?

in der WinTR-AS® Software.

#### 15.2.5 UltraVNC Software

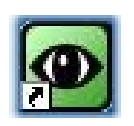

Die Fernsteuer-Software zur Steuerung des TR-AS® RC Messystems ist "UltraVNC" (VNC bedeutet "virtual network computing"). Die Server Software ist auf dem Messsystem TR-AS® RC und einem mitgelieferten Notebook installiert, muss auf einem kundeneigenen

PC jedoch noch installieret werden. Es gelten folgende Bezeichnungen:

TR-AS® RC Computer = Messsystem, das über ein lokales Netzwerk LAN gesteuert wird (mittels der UltraVNC Server Software)

Steuer-Computer = notebook oder PC, der die Steuerung des Messsystems über ein lokales Netzwerk LAN übernimmt (mittels der UltraVNC Client Software).

| Verbindung       ×         Image: White Server:       192.168.10.50       Image: Server:       Image: Server: <t< th=""><th><ul> <li>Folgende Einstellungen der<br/>VNC-Software werden<br/>vorgenommen:</li> <li>Wenn nicht vorhanden, ist<br/>die IP-Adresse des<br/>TR-AS® RC</li> <li>"192.168.10.xx" einzugeben<br/>(siehe Frontplatte des<br/>TR-AS® RC)</li> </ul></th></t<> | <ul> <li>Folgende Einstellungen der<br/>VNC-Software werden<br/>vorgenommen:</li> <li>Wenn nicht vorhanden, ist<br/>die IP-Adresse des<br/>TR-AS® RC</li> <li>"192.168.10.xx" einzugeben<br/>(siehe Frontplatte des<br/>TR-AS® RC)</li> </ul> |
|----------------------------------------------------------------------------------------------------|----------------------------------------------------------------------------------------------------|
| Benutze Proxy                                                                                                    |                                                                                                    |

Bedienungsanleitung ©WinTRAS-KAL-D.doc©02.08.2013101 / 110

Manual

# WinTR-AS® / KAL

DR. STRAUSS

| Ultr@¥NC Authen | tication                                                        |
|-----------------|-----------------------------------------------------------------|
|                 | Username: TRASRC<br>Password: *****<br>Anmelden <u>A</u> bbruch |

Loginname: TRASRC Password: TRASRC

# 15.2.6 TR-AS® RC PC-Einstellungen:

| BIOS:                |         |
|----------------------|---------|
| ATX-power:           | enabled |
| Supervisor password: | TRAS    |
| Keyboard             | absent  |

The functions also available in Client-software :

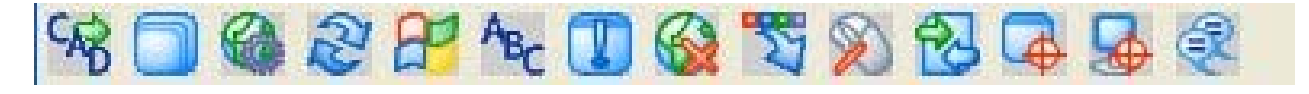

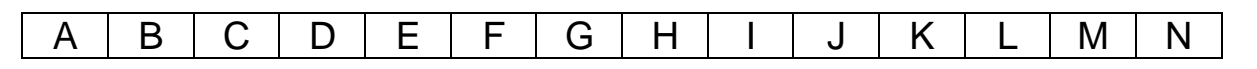

- A. Send "Ctrl-Alt-Del" to measuring system (computer)
- B. Toggle fullscreen mode (On/Off)
- C. Show connection options
- D. Refresh screen
- E. Send 'Start' (Ctrl-Esc) { Windows Start -key} to measuring system (computer)
- F. Send a custom key to measuring system (computer)
- G. Show Status window of connection between control computer and measuring system
- H. Close the connection
- I. Hide toolbar buttons
- J. Toggle between 'Remote Input' and 'Blank Screen'
- K. Open "file transfer"-window
- L. Select single window
- M. Select full desktop
- N. Open "chat window"

| Bedienungsanleitung © | WinTRAS-KAL-D.doc © |  | 02.08.2013 | 102 / 110 |
|-----------------------|---------------------|--|------------|-----------|
|-----------------------|---------------------|--|------------|-----------|

#### **15.2.7** Datentransfer zwischen Controlcomputer und Messsystem:

| File Transfer                                                                             | with <trasrc-6< th=""><th>79 ( 192.16<br/>Al Machine</th><th>8.10.50)</th><th>&gt; - Ultr@VNC</th><th></th><th>▼ REMO</th><th></th><th><u>\.</u></th></trasrc-6<> | 79 ( 192.16<br>Al Machine | 8.10.50) | > - Ultr@VNC                                                                 |                                                                                         | ▼ REMO                                                        |             | <u>\.</u> |
|-------------------------------------------------------------------------------------------|----------------------------------------------------------------------------------------------------|---------------------------|----------|------------------------------------------------------------------------------|-----------------------------------------------------------------------------------------|---------------------------------------------------------------|-------------|-----------|
| Name<br>(C: )<br>(D: )<br>(Desktop )<br>(E: )<br>(My Docume<br>(My Docume<br>(Network Fav | Size<br>Local Disk<br>CD-ROM<br>Local Disk<br>its ]<br>orites ]                                                                                                   | Modified                  |          | Send >><br><< Receive<br>Delete<br>New Folder<br>Rename<br>Minimize<br>Close | Name<br>[C:]<br>[D:]<br>[Desktop]<br>[E:]<br>[My Documents]<br>[Network Favorit<br>[2:] | Size<br>Local Disk<br>Local Disk<br>Network<br>s ]<br>Network | Modified    | H         |
| History : > 06<br>Progress :<br>Connected                                                 | 6/07/05 09:43:03 -                                                                                                    | Connected                 |          |                                                                              |                                                                                         | 0%                                                            | *<br>*<br>* | •         |

Dieses Fenster gibt einen Überblick über die Laufwerke und Dateistrukturen beider Computer – links der Control-Computer, rechts das Messsystem.

Für einen Dateitransfer z.B. von der WinTRASdirectory des Messsystems ist rechts zu

wählen "c:\Programme\dr.strauss\wintras" als Quelle und links das Zielverzeichnis z.B. "d:\files".

Durch anklicken von "receive" wird der Inhalt des Quellverzeichnisses in das Zielverzeichnis kopiert.

| File Transfer with <abb04 (="" )="" 192.168.10.50=""> -</abb04> | Ultr@VNC            |                            |                   |           |    |
|-----------------------------------------------------------------|---------------------|----------------------------|-------------------|-----------|----|
| [D:]-CD-ROM 💽 LOCAL MACHINE 🔬                                   |                     | [ D: ] - Local Disk 🖉 🔻    | REMOTE            | E MACHINE | N  |
| DIN                                                             |                     | D:\                        |                   |           |    |
| Name Size Modified                                              |                     | Name                       | Size              | Modified  |    |
| 🗀 [WinTRAS-Backu Folder                                         |                     | 🚊 [ Install ]              | Folder            |           |    |
|                                                                 |                     | [ RECYCLER ]               | Folder            |           |    |
|                                                                 |                     | I TBAS-VET-PDF 1           | Folder            |           |    |
|                                                                 | Stop                | WinTRAS-Backu              | Folder            |           |    |
|                                                                 |                     |                            |                   |           | _  |
|                                                                 |                     |                            |                   |           |    |
|                                                                 |                     |                            |                   |           |    |
|                                                                 |                     |                            |                   |           |    |
|                                                                 |                     |                            |                   |           |    |
|                                                                 | Minimize            |                            |                   |           |    |
|                                                                 |                     |                            |                   |           |    |
| > 1 File(s)/Folder(s)                                           |                     | > 1 File(s)/Folder(s) sele | cted for transfer | ſ         |    |
| History : > 06/16/05 10:18:11 - Decompressing Folder < W        | inTRAS-Backup > aft | er reception. Please Wait. |                   |           | -  |
| Progress :                                                      |                     |                            | 100               | % File 17 | '1 |
| Decompressing Folder < WinTRAS-Backup > after reception. Plea   | ase Wait            |                            |                   |           |    |

Wenn der AutoBackup-Pfad im Messsystem TRAS-RC auf D: WinTRAS-Backup gesetzt ist, kann der gesamte Inhalt mit allen Messdaten mittels des "<<Receive"-Befehls z.B. auf eine CD des CD-RW Laufwerkes D: des Control-Computers kopiert werden.

Wenn der AutoBackup-Pfad im Messsystem TRAS-RC auf ein Netzwerklaufwerk z.B. E:\DATA-REPORTS\WinTRASBackup gesetzt wurde, ist die Kopieroperation vom Messsystem zum Steuer-Computer nicht erforderlich.

| Bedienungsanleitung © | WinTRAS-KAL-D.doc © | 02.08.2013 | 103 / 110 |
|-----------------------|---------------------|------------|-----------|
|                       |                     |            |           |